# Información Exógena (Medios Magnéticos) 2011

ilimitada S.A. software i s

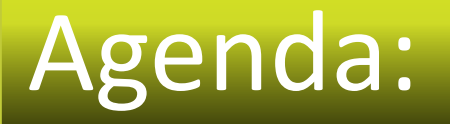

- Puntos Generales
- Paso a paso en el programa de Contai Multimes Multiaño

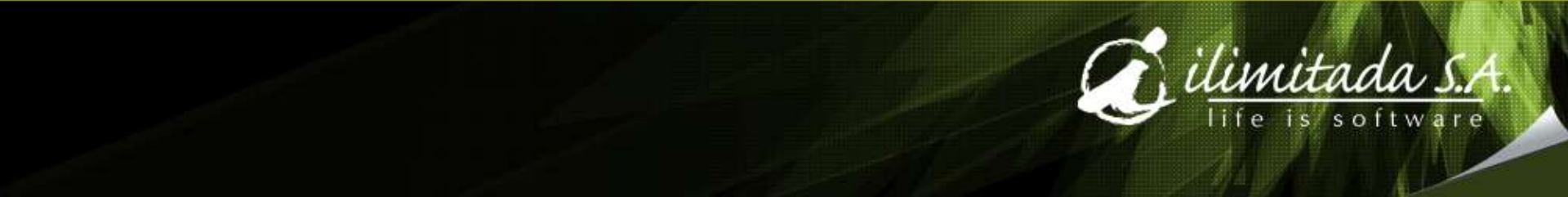

#### Generales

- Resolución 11429
- Grandes contribuyentes al 31 octubre de 2011
- Ingresos en el año 2010 de \$500.000.000
- Agentes de retención que en el año 2011 hayan llegado a practicar retenciones combinadas de renta, IVA y Timbre superiores a tres millones de pesos (\$3.000.000) (literales "b" y "e" = Formato 1001)
- Todas las nuevas pequeñas empresas de la Ley 1429 de diciembre 29 2010 (que se tomen el descuento tributario del articulo 9 a 13)
- Otros según Resolución 11429

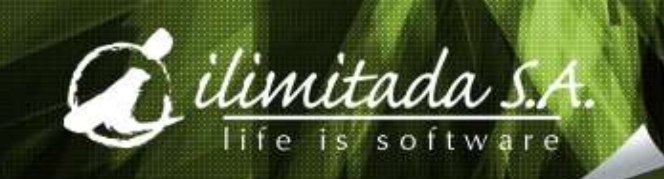

## Generales:

- Los mismos Topes en los formatos, ejemplo:
  - Ingresos \$ 1.000.000
  - Costos y deducciones \$ 500.000 \$10'000.000
- Quitaron 3 formatos:
  - 1002, 1044, 1053 Retenciones
- 5 nuevos formatos:
  - Consorcios, Uniones Temporales: 1585, 1586, 1587, 1588
  - Ingresos recibidos para terceros: 1647
- Nuevas versiones de los XML en
  - 1001, 1005, 1006, 1007, 1010, 1016, 1043, 1045, 1054, 1055
- Adelantaron las fechas, inician Febrero 27

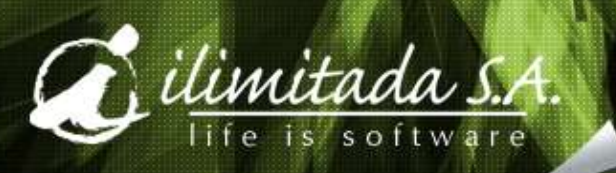

#### Formatos, Versiones y Nombre

- **1001.** Versión 8 Pagos y abonos en cuenta y ullet**Retenciones practicadas**
- **1003** Versión 7. Retenciones fuente que le practicaron ullet

devoluciones ventas

- **1004** Versión 6. **Descuentos Tributarios** igodol
- **1005** Versión 7. IVA Descontable de compras y ullet
- ullet

 $\bullet$ 

 $\bullet$ 

igodol

- **1006** Versión 7. IVA Generado en ventas y devoluciones de compra
- **1007** Versión **8**. Ingresos recibidos ightarrow
  - 1008 Versión 7. Saldo de cuentas por cobrar
  - 1009 Versión 7. Saldo de cuentas por pagar
    - **1010** Versión 8. Información de socios, accionistas y/o cooperados
- 1647 Versión 1. Ingresos recibidos para terceros 0

#### Consorcios y Uniones Temporales

- 1043 Versión 8. Pagos o abonos en cuenta y retenciones practicadas
- 1045 Versión 8. Ingresos brutos recibidos, devoluciones, rebajas y descuentos
- 1585 Versión 1. IVA descontable y en devoluciones en compras
- 1586 Versión 1. IVA generado y en devoluciones en ventas
- 1587 Versión 1. Saldo de los deudores
- 1588 Versión 1. Saldo de los pasivos

#### Contrato Mandato o Administración Delegada

- 1016 Versión 9. Pagos o abonos en cuenta y retenciones practicadas
- 1017 Versión 8. Ingresos brutos recibidos, devoluciones, rebajas y descuentos
- 1018 Versión 8. Saldo de los deudores
- 1027 Versión 8. Saldo de los pasivos
- 1054 Versión 8. IVA descontable y en devoluciones en ventas
- 1055 Versión 8. IVA generado y en devoluciones en compras

## Nuevos Conceptos:

| Formato                                    | Cantidad |
|--------------------------------------------|----------|
| 1001 Pagos o Abonos y Retención Fuente     | 32       |
| 1004 Descuentos tributarios solicitados    | 7        |
| 1009 Pasivos (2208, 2209)                  | 2        |
| 1011 Declaraciones tributarias             | 82       |
| 1587 IVA Descontable (C-UT) (1370)         | 1        |
| 1588 Pasivos (C-UT) (2270)                 | 1        |
| 1647 Ingresos recibidos xa terceros (4070) | 1        |

Total:

126

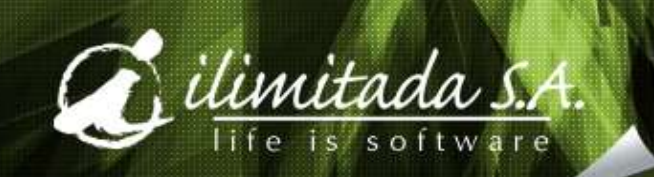

# Columnas del formato 1001:

- 1. Pago o abono en cuenta deducible
- 2. Pago o abono en cuenta NO deducible
- 3. IVA mayor valor del costo o gasto deducible
- 4. IVA mayor valor del costo o gasto no deducible
- 5. Retención fuente practicada Renta
- 6. Retención fuente asumida Renta
- 7. Retención fuente practicada Iva Régimen común
- 8. Retención fuente asumida IVA Régimen Simplificado
- 9. Retención en la fuente practicada lva no domiciliados

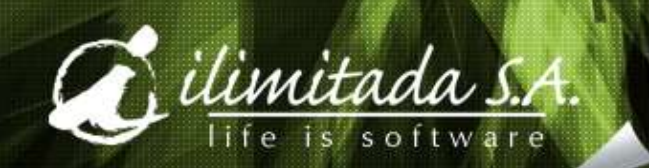

## Columnas del formato 1007:

- 1. Ingresos brutos recibidos por operaciones propias
- 2. Ingresos a través de Consorcio o Uniones temporales
- 3. Ingresos a través de contratos de mandato o administración delegada
- 4. Ingresos a través de exploración y explotación de minerales
- 5. Ingresos a través de fiducia
- 6. Ingresos recibidos a través de terceros
- 7. Devoluciones, rebajas y descuentos

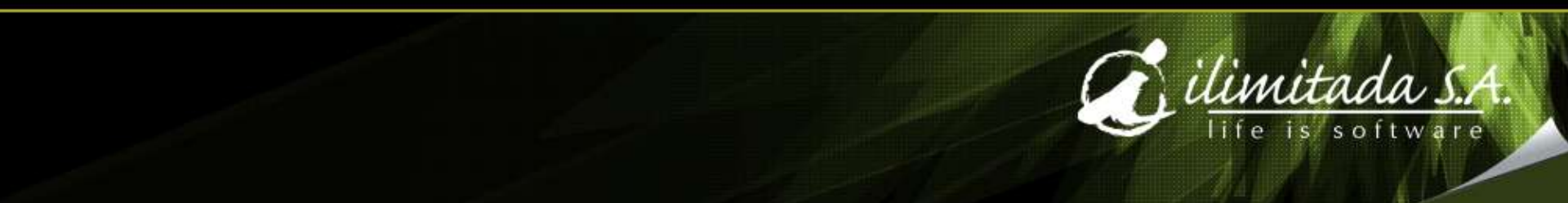

## Formato 1010 :

- Los pagos de dividendos en el formato 1001 concepto 5043, "todos" así no cumplan tope de \$5.000.000
- Campo Porcentaje participación, escribirlo normal con enteros y decimales, ejemplo: 12.0000002
- La posición decimal, la calcula el programa de Contai en el momento de hacer la exportación a Excel o XML, ejemplo: "8"

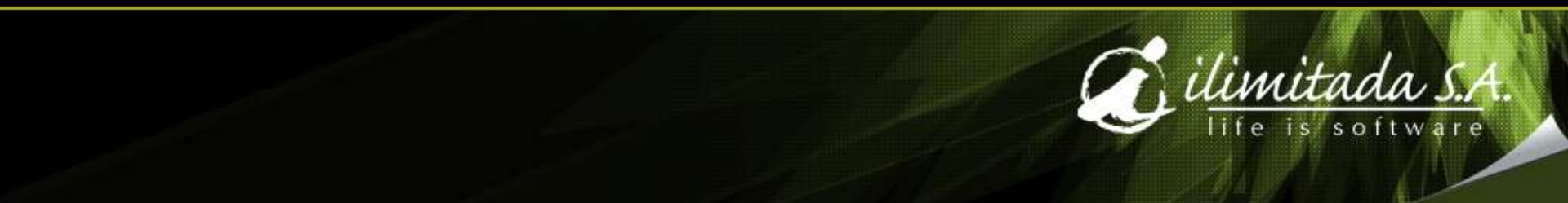

#### Columnas del formato 1016 (CM-AD):

- 1. Pago o abono en cuenta
- 2. IVA mayor valor del costo o gasto
- 3. Retención fuente practicada Renta
- 4. Retención fuente asumida Renta
- 5. Retención fuente practicada IVA Régimen común
- 6. Retención fuente asumida IVA Rég. Simplificado
- 7. Retención fuente practicada IVA no domiciliados

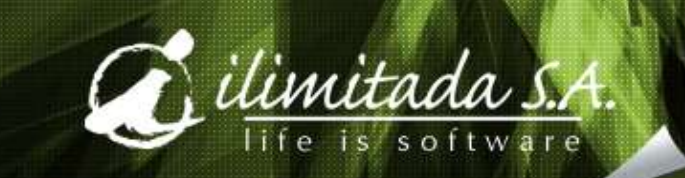

# Columnas del formato 1043 (C-UT):

- 1. Pago o abono en cuenta
- 2. IVA mayor valor del costo o gasto
- 3. Retención en la fuente practicada RENTA
- 4. Retención en la fuente asumida RENTA
- 5. Retención fuente practicada IVA Rég. común
- 6. Retención fuente asumida Rég. Simplificado
- 7. Retención fuente practicada IVA no domiciliados

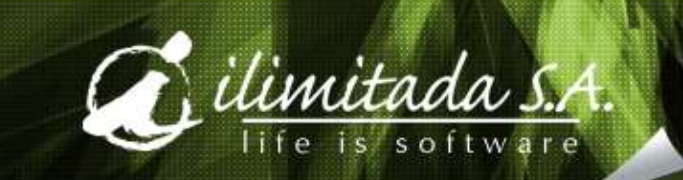

# Menú del programa

| ros <u>A</u> rchivos <u>C</u> ubos<br>sientos automáticos | <u>Soportes</u> <u>H</u> ostware | <u>V</u> entanas Ayu <u>d</u> a |                                  |
|-----------------------------------------------------------|----------------------------------|---------------------------------|----------------------------------|
| onciliación bancaria                                      | •                                |                                 |                                  |
| ledios Magnéticos                                         | Añ <u>o</u> 2011                 | <u>M</u> antenimientos          | <u>C</u> odificación de Formatos |
| uenta auxiliar                                            | Años <u>Anteriores</u>           | Generación                      | C <u>o</u> rrección              |
| xportación Superbancaria                                  |                                  | Exportación Formatos XML        | Codificación Centro de Costo     |
| ormularios DIAN                                           | •                                | Informes                        | General                          |
|                                                           |                                  |                                 | Menores Cuantías                 |
|                                                           |                                  |                                 | Revisión Cuentas                 |
|                                                           |                                  |                                 | Revisión Campos Nits             |
|                                                           |                                  |                                 | Detallado por Nit                |
|                                                           |                                  |                                 | Codificación de Formatos         |
|                                                           |                                  |                                 | Revisión Valores x Cuenta-Ni     |

#### Paso a paso:

- Revisión Archivo de Nits
- Codificación de Formatos
- Codificación Centro de Costos
- Generación
- Informes
- Corrección
- Exportación Formatos
- Validación

#### Revisión Archivo de NITs:

| <u>T</u> abla <u>R</u> egistro |                                   |
|--------------------------------|-----------------------------------|
| Nit                            | 6248146 4                         |
| Tipo                           | C: Cédula de ciudadanía (13)      |
| Razón Social                   | PEDRO PEREZ                       |
| Razón Social Completa          | PEDRO PEREZ LÓPEZ                 |
| Primer Nombre                  | PEDRO                             |
| Segundo Nombre                 |                                   |
| Primer Apellido                | PEREZ                             |
| Segundo Apellido               | LÓPEZ                             |
| Dirección                      | CALLE 23 A No. 96-63              |
| Dirección Completa             | CALLE 23 A No. 96-63 INTERIOR 416 |
| Ciudad                         |                                   |
| Teléfono                       |                                   |
| Celular                        |                                   |
| Municipio                      | 11001 SANTAFE DE BOGOTA D.C.      |
| País                           | 169 COLOMBIA                      |
| Plazo                          | 0                                 |
| Tiene RUT                      |                                   |
| Activo                         |                                   |

#### Codificación de Formatos:

- Si ya se tiene codificación del año pasado, el programa la copiará y sobre esa codificación se podrán hacer las modificaciones necesarias
- El programa borrará los Formatos y Conceptos que estaban el año anterior y que la Resolución no los tiene
- Crear los nuevos Formatos
- Asignar los rangos de cuentas a los nuevos conceptos

#### Codifique sólo lo que tiene que reportar:

| Ø                         | Mantenimiento                         | Formatos          |            |                                 |                 |                  |      |              | 8 |
|---------------------------|---------------------------------------|-------------------|------------|---------------------------------|-----------------|------------------|------|--------------|---|
| Ta                        | bla Registro                          |                   |            |                                 |                 |                  |      |              |   |
| <u>C</u><br><u>N</u><br>T | ódigo Formato<br>ombre Formato<br>ope | 0.00              |            |                                 |                 |                  |      |              |   |
| Γ                         | Concepto -                            | Tipo de Operación | Cuenta Ini | Cuenta Fin                      | Tipo Valor      | Menor<br>Cuantía | Tope | Origen Valor |   |
| 1                         | 0000 No Apli                          | ca 🗾              |            |                                 | P: Primer Valor | N: No            | 0.00 | Saldo Final  |   |
|                           |                                       |                   |            |                                 |                 |                  |      |              |   |
|                           | uenta Inicial:                        | SUELDOS           |            |                                 |                 |                  |      |              |   |
|                           | uenta Final:                          | CESANTIAS         |            | <ctrl +="" supr=""> Elin</ctrl> | ninar una linea |                  |      |              |   |

# Código y Nombre:

| <u>C</u> ódigo Formato 🛛 |  |
|--------------------------|--|
| <u>N</u> ombre Formato   |  |

| El Código y Nombre o | <mark>del formato lo</mark> | os identifican, Así: |
|----------------------|-----------------------------|----------------------|
|----------------------|-----------------------------|----------------------|

- **1001.** Pagos y abonos en cuenta y Retenciones practicadas
- Retenciones fuente que le practicaron
- Descuentos Tributarios
- IVA Descontable de compras y devoluciones ventas
- IVA Generado en ventas y devoluciones de compra
- Ingresos recibidos
- Saldo de cuentas por cobrar
- Saldo de cuentas por pagar
- Información de socios, accionistas y/o cooperados
- Ingresos recibidos para terceros, etc.

#### Tope – Encabezado:

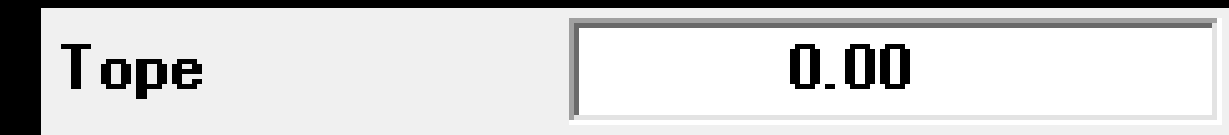

El Tope por formato, sirve para:

- 1. Incluir todos los valores, se deja en cero (0.00)
- Filtrar los valores mayores iguales a, ejemplo para el formato 1001 es de 500.000 1007 es de 1'000.000 1008, 1009 y 1010 es de 5'000.000
   Los valores que no cumplan con el tope, el programa los genera con el "Nit" 222.222.222 tipo 43, dado por la DIAN

#### Concepto – Tipo de Operación:

Concepto - Tipo de Operación

0000 No Aplica

- 5004 Servicios 5005 Arrendamientos 5006 Intereses y Rendimientos Financieros 5007 Compra de activos movibles 5008 Compra de Activos Fijos 5010 Aportes Parafiscales Sena, Bienestar Familiar y Cajas de Compensación 5011 Aportes Parafiscales a las Empresas Promotoras de Salud EPS, e ISS y aportes para el Sistema de Riesgo Profesionales 5012 Aportes Obligatorios de Pensiones efectuadas al ISS y a fondos de Pensiones (incluídos los aportes del Trabajador)
- Son la divisiones de cada uno de los Formatos, se encuentran definidos en la Resolución, el programa dependiendo del Formato colocado, presenta la lista desplegable para seleccionarlo
- 2. Algunos formatos no tienen concepto, se debe seleccionar el Concepto "0000 No Aplica", ejemplo: 1005, 1006, 1010
- Otros, manejan un solo Concepto, Ejemplo: 1017, 1018, 1027, 1045, 1587, 1588 y 1647

#### Rango de Cuentas:

| Cuenta Ini | Cuenta Fin |
|------------|------------|
|            |            |

- 1. Rango de cuentas de donde se obtendrán los valores a informar
- 2. Se recomienda que manejen NIT (Tipo S, C o B)
- 3. Si se coloca una cuenta que no maneja NIT y el Formato requiere NIT, el programa lo llevará con el NIT de la Empresa
- Se pueden hacer los rangos que se necesiten para el mismo Formato – Concepto, ejemplo salarios, 51, 52, 72...
- 5. Si el Concepto maneja varios valores o Columnas se deben agregar los rango correspondientes

# Tipo Valor:

Tipo Valor

N: Retención en la fuente practicada Iva no Domiciliados

- P: Pago o Abono en Cuenta Deducible
- S: Pago o Abono en Cuenta NO Deducible
- T: IVA mayor valor del costo o gasto Deducible
- C: IVA mayor valor del costo o gasto NO Deducible
- Q: Retención en la fuente Practicada Renta
- X: Retención en la fuente Asumida Renta
- M: Retención en la fuente practicada IVA Régimen Común
- O: Retención en la fuente asumida IVA Régimen Simplificado
- N: Retención en la fuente practicada Iva no Domiciliados

Se debe identificar por cada rango de cuentas colocado a cual de las columnas o valores se van a informar, estas son las columnas del formato 1001

#### Tipo valor - Continuación:

#### **Tipo Valor**

- P: Primer Valor
- P: Primer Valor
- S: Segundo Valor
- B: Base en el Primer Valor
- Para los formatos que sólo manejan una o dos columnas de Valor

Ŧ

- 2. Para el formato 1003, , se recomienda usar:
  - B: Base en el Primer Valor

El programa colocará en la primera columna la base digitada en las cuentas tipo "B" y cómo segundo valor la Retención en la fuente

#### Tope - Columna:

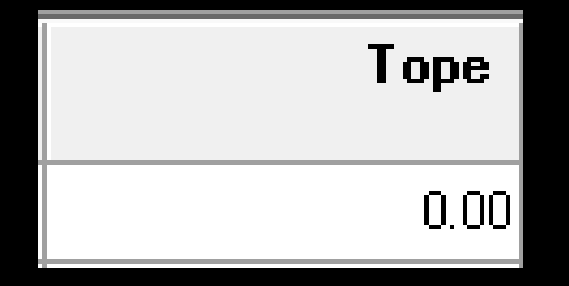

 Se usa para definir un tope por Concepto, es de poco uso, ejemplo: para definir que en el Formato 1001 (que el tope es de \$500.000) el concepto 5001 que es el de Salarios y demás pagos laborales, se hará sobre valores mayores o iguales a \$10'000.000

#### Menores Cuantías:

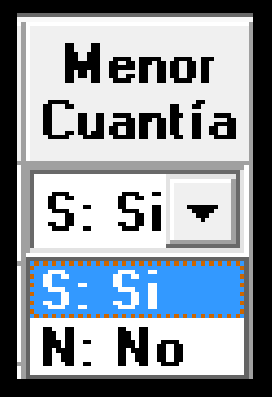

 Sólo se les debe colocar a los formatos en los cuales manejen tope y la norma explícitamente diga que se puede llevar los valores al código 222.222.222 de Cuantías Menores, ejemplo: 1001, 1006, 1007, 1008, 1009, 1016, 1017, 1018, 1027, 1043, 1045, 1055, 1586, 1587, 1588

## Origen valor:

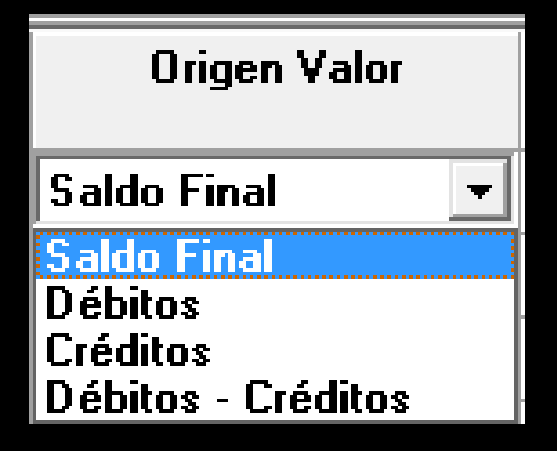

- Por defecto el programa selecciona "Saldo Final" a diciembre 31 o el período que se seleccione, es decir el saldo final del NIT encontrado por el programa para cada Formato – Concepto – NIT
- Al seleccionar las otras tres opciones, el programa buscará los valores, desde Enero hasta Diciembre.

# Ejemplo:

| <b>Ö</b> I                     | Mantenimiento Formatos                                                 |                       |                                 |                           |                  |               |              | 8 |
|--------------------------------|------------------------------------------------------------------------|-----------------------|---------------------------------|---------------------------|------------------|---------------|--------------|---|
| Tab                            | ola Registro                                                           |                       |                                 |                           |                  |               |              |   |
| <u>C</u> (<br><u>N</u> (<br>T( | ódigo Formato 001001<br>ombre Formato PAGOS O ABONOS<br>ope 500.000,00 | S Y RETENCIÓN FUENTE. |                                 |                           |                  |               |              |   |
|                                | Concepto - Tipo de Operación                                           | Cuenta Ini            | Cuenta Fin                      | Tipo Valor                | Menor<br>Cuantía | Торе          | Origen Valor | Â |
| 1                              | 5001 Salarios y demás pagos li 🔻                                       | 510506 51             | 0506                            | P: Pago o Abono en Cue    | S: Si            | 10.000.000,00 | Saldo Final  |   |
| 2                              | 5001 Salarios y demás pagos labor                                      | 510512 51             | 0512                            | S: Pago o Abono en Cue    | S: Si            | 0,00          | Saldo Final  |   |
| 3                              | 5001 Salarios y demás pagos labo                                       | 510515 51             | 0515                            | T: IVA mayor valor del ci | S: Si            | 0,00          | Saldo Final  |   |
| 4                              | 5001 Salarios y demás pagos labo                                       | 510518 51             | 0518                            | C: IVA mayor valor del ci | S: Si            | 0,00          | Saldo Final  |   |
| 5                              | 5001 Salarios y demás pagos labo                                       | 510521 51             | 0521                            | Q: Retención en la fuent  | S: Si            | 0,00          | Saldo Final  |   |
| 6                              | 5001 Salarios y demás pagos labo                                       | 510524 51             | 0524                            | X: Retención en la fuent  | S: Si            | 0,00          | Saldo Final  |   |
| 7                              | 5001 Salarios y demás pagos labor                                      | 510527 51             | 0527                            | M: Retención en la fuenl  | S: Si            | 0,00          | Saldo Final  |   |
| 8                              | 5001 Salarios y demás pagos labor                                      | 510530 51             | 0530                            | O: Retención en la fuent  | S: Si            | 0,00          | Saldo Final  |   |
| 9                              | 5001 Salarios y demás pagos labo                                       | 510533 51             | 0533                            | N: Retención en la fuent  | S: Si            | 0,00          | Saldo Final  |   |
| 10                             | 5005 Arrendamientos                                                    | 512005 51             | 2010                            | P: Pago o Abono en Cue    | S: Si            | 0,00          | Saldo Final  | - |
| •                              |                                                                        |                       |                                 |                           |                  |               | E.           |   |
| C<br>C                         | uenta Inicial: SUELDOS<br>uenta Final: SUELDOS                         |                       | <ctrl +="" supr=""> Elim</ctrl> | inar una linea            |                  |               |              |   |

• Las cuentas utilizadas para el ejemplo no son las reales

#### Codificación Centro de Costos

| 🍊 Mantenimiento                                                                                                    | _ 0 <mark>×</mark> |
|----------------------------------------------------------------------------------------------------|--------------------|
| Tabla Registro                                                                                                    |                    |
| Centro de Costos <u>I</u> nicial <b>Centro de Costos <u>F</u>inal Nit del Mandante</b> ,<br>Tercero, Consorcio o<br>Unión Temporal |                    |

 Para los conceptos que deben informar el NIT del Mandante Tercero, Consorcio o Unión temporal y contablemente se tiene un Centro de costos por cada uno de estos NITs, el programa llenará el campo con el NIT Colocado en esta codificación. • Inicializar el Archivo Si ó No?:

SI = Borra toda la información previamente generada del rango de formatos

| Generación de Meo                     | lios Magnéticos                     | Section 2.            |                                | ×  |
|---------------------------------------|-------------------------------------|-----------------------|--------------------------------|----|
| Validar Tope<br>Por Formato           | C Po                                | or Formato - Concepto | ) :<br>)                       |    |
| Incluir Centro de<br>Consorcio o Unió | Costos no Codificados<br>n Temporal | s en formatos que ma  | nejen Nit del Mandante, Tercer | D, |
| Período<br>Formato                    | Inicial<br> 201101                  |                       | Final 201112                   |    |
| [                                     | Aceptar                             | Cancelar              | Ayuda                          |    |
| F2 Lista de selección                 |                                     |                       |                                |    |

#### Generación:

- Validar Tope por Formato
   Recomendado
- Validar Tope por Formato Concepto
   De poco Uso, sólo para el 1001, no recomendado
- Incluir Centro de Costos No Codificados:
   Recomendado
- Periodo Inicial y Final
   Primer y último mes del año
- Formato Inicial y Final
  - En blanco = Todos
  - Al llenarlo, sólo genera o borra el rango colocado

#### Informes:

- El programa cuenta con diferentes informes para hacer la correspondiente revisión de la información que se va a enviar
- Conózcalos, úselos, compárelos y sólo cuando esté seguro de la información haga el proceso de generar los XML
- Al "Enviar a" Excel o Cubo, se puede análizar la información de manera más facil
- Si la impresora es de Matriz de punto, no se recomienda hacer impresión Horizontal

# Informes:

#### <u>G</u>eneral

Menores Cuantías

Revisión Cuentas

Revisión Campos Nits

Detallado por Nit

Codificación de Formatos

Revisión Valores x Cuenta-Nits

#### General:

#### Permite sacar el reporte completo de la información generada

| Informe R<br>Mostrar N<br>Impresión | esumido<br>it del mandante<br>Horizontal | Papel Pequeño Papel Ancho |
|-------------------------------------|------------------------------------------|---------------------------|
| Formato<br>Nit                      | Inicial                                  | Final                     |
| 52 124 4 6                          | Aceptar                                  | Cancelar 2 Ayuda          |

- **Resumido**: Resumido por cada uno de los formatos y conceptos sin identificar NITs
- Mostrar Nit del mandante: Al seleccionar muestra el Nit del mandante Tercero, Consorcio ó Unión Temporal para los formatos que lo manejen.
- Impresión Horizontal: Permite hacer la impresión del informe en papel tamaño carta, de forma horizontal, mostrando todas las columnas de valores, Recomendado
- Formato: si se deja en blanco incluye todos los formatos o se puede seleccionar el rango de formatos a imprimir
- Nit: Permite seleccionar el rango de nit a imprimir, si se deja en blanco, incluirá todos los nits

#### Menores Cuantías:

Permite sacar el reporte de los valores de menores cuantías por cada uno de los formatos con los correspondientes conceptos

| Mostrar Nit | origen<br>orizontal | Papel Pequeño Papel Ancho |
|-------------|---------------------|---------------------------|
| Formato     | Inicial             | Final                     |
| -           |                     |                           |

Mostrar Nit origen: Muestra para cada concepto los NITs que por no cumplir con los respectivos topes, se informarán como Menores Cuantías.

Impresión Horizontal: Permite hacer la impresión en papel tamaño carta, de forma horizontal

Formato: si se deja en blanco incluye todos los formatos o se puede seleccionar el rango de formatos a imprimir

# Revisión Cuentas:

Permite revisar las cuentas relacionadas en los rangos de la codificación de los Formatos

| Revisión de Cuentas                                                    | <u> </u> |
|------------------------------------------------------------------------|----------|
| Tipo de Informe<br>© Cuentas que no están incluidas© Cuentas repetidas |          |
| Impresión Horizontal                                                   |          |
| Cuenta Final                                                           |          |
| Aceptar     Cancelar     Avuda       F2 - Lista de Selección           |          |

#### Presenta dos opciones:

Listar las cuentas que no están incluidas. Listar las cuentas que se encuentran repetidas: Se muestra Formato, Conceptos y Cuenta

## Revisión campos NITs:

#### Permite Revisar los Nits que tengan campos vacíos

| Revisión Campos Nits            |                         |
|---------------------------------|-------------------------|
| Resumido                        |                         |
| Resumido por Nit                | O Detallado por Formato |
| 🖌 Campo País en Blanco          | Papel Pequeño           |
| 🔽 Campo Municipio en Blanco     | Papel Ancho             |
| 🔽 Campo Dirección en Blanco     |                         |
| 🛛 🗹 Campo Tipo Documento en Bla | inco                    |
| Campo Nombres Completos         |                         |
| Impresión Horizontal            |                         |
| Inicial                         | Final                   |
| Nit                             |                         |
| Formato                         |                         |
| Acepta                          | r Cancelar 2 Ayuda      |
| F2 - Lista de Selección         |                         |

Resumido por Nit: Muestra los Nit y marcado con una X los campos que hacen Falta llenar, recomendado Detallado por Formato: Para cada Nit muestra los Formatos y Conceptos a los cuales está asociado el Nit y los campos que hacen falta llenar.

# Detallado por NIT:

Permite sacar el reporte organizado por NIT, detallando cada uno de los formatos, Conceptos y valores donde se encuentra informado, colocando un total de cada uno

| ] Impresión | n Horizontal |                    |
|-------------|--------------|--------------------|
| lit         | Inicial      | Final              |
|             | Aceptar      | Cancelar 🛛 📿 Ayuda |

# Codificación de Formatos:

Permite sacar el reporte de la codificación de los formatos mostrando la cuenta inicial, cuenta final y los conceptos asociados.

| Generar Ir | iforme Detallado<br>Horizontal |            |  |
|------------|--------------------------------|------------|--|
| Formato    | Inicial                        | Final      |  |
|            | Aceptar                        | K Cancelar |  |

Generar informe detallado: Al seleccionar esta opción muestra para cada formato las respectivas cuentas con su nombre.

# Revisión valores por Cuenta-NIT:

Por medio de este reporte se puede revisar organizado por Nit – Formato – Concepto – Cuenta o por Formato – Concepto – Cuenta – Nit, el origen contable de los valores calculados por el programa

| Detallar Menores Cuantías     Impresión Horizontal     Inicial Nit | Final |
|--------------------------------------------------------------------|-------|
| Inicial Nit                                                        | Final |
|                                                                    |       |
| Formato                                                            |       |

Nota: Los valores se presentan con el correspondiente identificador contable, así: los valores Débitos como un valor positivo y los valores Créditos como valores negativos, lo cual permite revisar fácilmente si algún valor se encuentra de naturaleza contraría a la cuenta contable

#### Otros:

**Reportes / Maestros** Nits Nombres Completos **Otros / Formatos Medios Magnéticos** Cubos / Cubo de Medios Magnéticos **Preparar Datos** Analizar Información **Procesos / Intercambio Datos** Importar Codificación Centro de Costos Exportar Codificación Centro de Costos

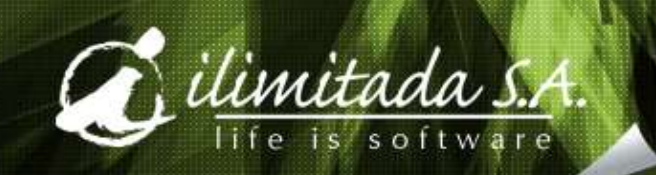

#### Reporte con NITs inactivos

| Listado de Nits                                                                                       |                                            | ×                                                      |
|----------------------------------------------------------------------------------------------------|--------------------------------------------|--------------------------------------------------------|
| Informe Generado por                                                                                  | C <u>N</u> ombre                           | Municipio                                              |
| Seleccione el Año                                                                                     | 2010 🔹                                     |                                                        |
| Mostrar sólo Nits incluí<br>Incluir Nombres Comple<br>Incluir Ficha Técnica d<br>Impresión Horizontal | dos en Medios Magnéticos<br>etos<br>e Nits | <ul> <li>Papel Pequeño</li> <li>Papel Ancho</li> </ul> |
| Nit Inicia<br>Letra Município                                                                         | <u></u>                                    | Final                                                  |
| Mostrar sólo Nits incluídos e                                                                         | Aceptar X Cancela<br>en Medios Magnéticos  | r 🛛 📿 Ayuda                                            |

| =======================================                                                                                |                                                               |                                    |          | ========                         |                |
|----------------------------------------------------------------------------------------------------|---------------------------------------------------------------|------------------------------------|----------|----------------------------------|----------------|
| Sep-21-2010                                                                                                    |                                                               |                                    | P        | AGINA :                          | 1              |
| CIA DE ME<br>Listado de Nit<br>Contai Multimes 2010-3a RT                                                              | DIOS MAGNETICOS<br>s (Incluídos en<br>Dic-31-2008             | - 890.941.901-8<br>Medios Magnétic | os) -    | 04:51                            | pm             |
| T = Tipo, V = Vigente<br>Cédula/Nit T Nombre                                                                           | Dirección                                                     | Municipio                          | Teléfono | País                             | V              |
| 17.410.385-1 C GONZALO GOMEZ GOMEZ<br>19.200.100-6 C PEDRO PABLO POSSO<br>21.463.091-3 C BEATRIZ ELENA SIERRA CORRALES | CALLE 47 # 48 -896<br>CALLE 17 No. 52 - 63<br>SGJ HGDJKGHJKSD | CALI<br>MEDELLIN<br>MEDELLIN       |          | COLOMBIA<br>COLOMBIA<br>COLOMBIA | Sí<br>Sí<br>Sí |

# Cubos:

| <u>C</u> ubos   | <u>S</u> oportes | <u>H</u> ostware | <u>V</u> enta | nas         | Ayu <u>d</u> a |           |
|-----------------|------------------|------------------|---------------|-------------|----------------|-----------|
| <u>C</u> ubo d  | e Estadístico    |                  | ×             |             |                | Período : |
| C <u>u</u> bo d | e Saldos         |                  | •             |             |                |           |
| Cu <u>b</u> o d | e Medios Mag     | gnéticos         | ×             | <u>P</u> re | eparar Dati    | 08        |
| Cub <u>o</u> d  | e Movimiento     |                  | •             | <u>A</u> n  | alizar infor   | mación    |

| Consulta de Medios Magnéticos Con | tai  |          |       | 23 |
|-----------------------------------|------|----------|-------|----|
| Seleccione el Año                 | 2011 | -        |       |    |
| Formato                           |      |          | Final |    |
| F2 - Lista de Selección           | ×    | Cancelar | Ayuda |    |

## Cubos:

 Todas las variables en la parte superior para hacer el respectivo análisis o revisión.

| 🕗 Cubo d                                                                                                    | le Medios Magnéticos           |                |                | -              |                | -              |                |                |                |            |
|----------------------------------------------------------------------------------------------------|--------------------------------|----------------|----------------|----------------|----------------|----------------|----------------|----------------|----------------|------------|
| Excel                                                                                                    | 惣 ॐ ぽ<br>Word Imprimir Totales |                |                |                |                |                |                |                |                |            |
| Nit 🖵 Municipio 🖵 Descripción Municipio 🖵 Nombre Formato 🖵 Departamento 🖵 Dirección 🖵 País 🖵 Descripción País 🖵 Concepto 🖵 Nit del Mandante 🖵 🚔 |                                |                |                |                |                |                |                |                |                |            |
| Nombre de                                                                                                    | l Mandante 🜉 Porcentaje 🜉      |                |                |                |                |                |                |                |                | E          |
| Valc Valc Valc Valc Valc Valc Valc Valc                                                                                                    |                                |                |                |                |                |                |                |                |                |            |
| Gran Total                                                                                                    |                                |                |                |                |                |                |                |                |                |            |
| Fo 🛆 🖵                                                                                                    | Descripción Nit 🛛 🖉            | Valor 1        | Valor 2        | Valor 3        | Valor 4        | Valor 5        | Valor 6        | Valor 7        | Valor 8        | Valor 9    |
| 001001                                                                                                    | Comercializadora Ecos          | 510.506.000,00 | 510.512.000,00 | 510.515.000,00 | 510.518.000,00 | 510.521.000,00 | 510.524.000,00 | 510.527.000,00 | 510.530.000,00 | 510.533,00 |
|                                                                                                    | FERRETERIA LA 16 LTDA.         | 10.000.000,00  | 1.000.000,00   | 600.000,00     | 160.000,00     | 400.000,00     | 40.000,00      | 00,            | 00,            | 00,        |
|                                                                                                    | GONZALO GOMEZ GOMEZ            | 7.500.000,00   | 00,            | .00            | ,00            | 00,            | .00            | 00,            | 00,            | 00,        |
|                                                                                                    | PAPELERIA BUENA VIDA           | 12.015.000,00  | 00,            | .00            | ,00            | 00,            | ,00            | 00,            | 1.000.000,00   | 500.000,00 |
|                                                                                                    | SECRETARIA DE HACIENDA         | 37.000.000,00  | 00,            | .00            | ,00            | 00,            | ,00            | 00,            | 00,            | 00,        |
|                                                                                                    | IDUSTRIAS METALICAS LTDA.      | 8.400.000,00   | 00,            | ,00            | ,00            | 00,            | ,00            | 00,            | 00,            | 00,        |
|                                                                                                    | SERVICIOS S.A.                 | 5.250.000,00   | ,00            | ,00            | ,00            | ,00            | 00,            | ,00            | 00,            | .00,       |

# Exportación e Importación Codificación de Centro de Costos

| Procesos <u>O</u> tros <u>A</u> rchivos D | )ata <u>W</u> arehouse | <u>S</u> oportes <u>H</u> ostware <u>V</u> entanas |
|-------------------------------------------|------------------------|----------------------------------------------------|
| <u>C</u> onsolidación                     | 1                      |                                                    |
| Intercambio de datos                      | Importar 🕨             | -                                                  |
| Cierre de Año                             | <u>E</u> xportar       | <u>M</u> ovimiento                                 |
| Meses en disco                            |                        | <u>N</u> its                                       |
| Auditoría 🕨 🕨                             |                        | Eicha Técnica de Nits                              |
| Proteger períodos contables               |                        | <u>P</u> lan de cuentas                            |
| <u>S</u> incronización                    |                        | <u>C</u> omprobantes                               |
| Cierre de Cuentas                         |                        | C <u>e</u> ntro de Costos                          |
|                                           | J                      | Presupuestos                                       |
|                                           |                        | <u>A</u> ctivos fijos                              |
|                                           |                        | Cuenta auxiliar                                    |
|                                           |                        | Saldos para Contai S <u>Q</u> L                    |
|                                           |                        | Maestr <u>o</u> s Contai SQL                       |
|                                           |                        | <u>D</u> iferidos                                  |
|                                           |                        | Extracto                                           |
|                                           |                        | Pendjentes                                         |
|                                           |                        | Nombres Completos                                  |
| Conto                                     | 1,1,                   | Saldos Multimes Multiaño                           |
| with                                      | vv                     | Codificación Centro Co <u>s</u> tos                |

| Consolidación       Importar       Movimiento         Intercambio de datos       Importar       Movimiento         Cierre de Año       Exportar       Nits         Messes en disco       Eicha Técnica de Nits       Plan de cuentas         Auditoría       Eande cuentas       Centro de Costos         Sincronización       Centro de Costos       Presupuestos         Cierre de Cuentas       Diferidos       Diferidos         Extracto       Pendjentes       Diferidos         Cierre da Cuentas       Coentro de Costos       Presupuestos         Motivos Fijos       Diferidos       Diferidos         Extracto       Pendjentes       Cuenta Auxiliar         Plantillas para importar       Nombres Completos       Codificación Centro Cos                                                             | Procesos <u>O</u> tros <u>A</u> rchivos | Data <u>W</u> arehouse | <u>S</u> oportes | <u>H</u> ostware       | <u>V</u> entana: |
|----------------------------------------------------------------------------------------------------|-----------------------------------------|------------------------|------------------|------------------------|------------------|
| Intercambio de datos       Importar       Movimiento         Cierre de Año       Exportar       Nits         Messes en disco       Eicha Técnica de Nits         Auditoría       Elan de cuentas         Proteger períodos contables       Centro de Costos         Sincronización       Centro de Costos         Cierre de Cuentas       Presupuestos         Activos Fijos       Diferidos         Exportar       Pendjentes         Cierre da Cuentas       Cuenta Auxiliar         Proteger períodos contables       Diferidos         Sincronización       Centro de Costos         Cierre de Cuentas       Presupuestos         Activos Fijos       Diferidos         Egtracto       Pendjentes         Cuenta Auxiliar       Plantillas para importar         Nombres Completos       Codificación Centro Cos | <u>C</u> onsolidación                   | •                      |                  |                        |                  |
| Cierre de Año       Exportar       Nits         Meses en disco       Eicha Técnica de Nits       Elan de cuentas         Proteger períodos contables       Comprobantes       Centro de Costos         Sincronización       Centro de Costos       Presupuestos         Cierre de Cuentas       Diferidos       Diferidos         Cierre de Cuentas       Centro de Costos       Diferidos         Cuenta Auxiliar       Plantillas para importar       Nombres Completos                                                                                                    | Intercambio de datos                    | <u>I</u> mportar       | Mov              | imiento                |                  |
| Messes en disco       Ficha Técnica de Nits         Auditoría       Plan de cuentas         Proteger períodos contables       Centro de Costos         Sincronización       Centro de Costos         Cierre de Cuentas       Presupuestos         Activos Fijos       Diferidos         Extracto       Pendjentes         Cuenta Auxiliar       Plantillas para importar         Nombres Completos       Codificación Centro Cos                                                                                                    | Cierre de Año                           | Exportar               | <u>N</u> its     |                        |                  |
| Auditoría       Plan de cuentas         Proteger períodos contables       Comprobantes         Sincronización       Centro de Costos         Cierre de Cuentas       Presupuestos         Activos Fijos       Diferidos         Extracto       Pendjentes         Cuenta Auxiliar       Plantillas para importar         Nombres Completos       Codificación Centro Cos                                                                                                    | <u>M</u> eses en disco                  | •                      | <u>F</u> ich     | a Técnica de           | Nits             |
| Proteger períodos contables       Comprobantes         Sincronización       Centro de Costos         Cierre de Cuentas       Presupuestos         Activos Fijos       Diferidos         Diferidos       Extracto         Pendjentes       Cuenta Auxiliar         Plantillas para importar       Nombres Completos                                                                                                    | <u>A</u> uditoría                       | ×                      | <u>P</u> lan     | i de cuentas           |                  |
| Sincronización       Centro de Costos         Cierre de Cuentas       Presupuestos         Activos Fijos       Diferidos         Diferidos       Extracto         Pendjentes       Cuenta Auxiliar         Plantillas para importar       Nombres Completos         Codificación Centro Cos       Codificación Centro Cos                                                                                                    | Proteger períodos contable              | IS                     | Com              | probantes              |                  |
| Cierre de Cuentas       Presupuestos         Activos Fijos       Diferidos         Diferidos       Extracto         Pendjentes       Cuenta Auxiliar         Plantillas para importar       Nombres Completos         Codificación Centro Cos       Codificación Centro Cos                                                                                                    | <u>S</u> incronización                  | •                      | C <u>e</u> n     | tro de Costos          |                  |
| Activos Fijos<br>Diferidos<br>Extracto<br>Pendjentes<br>Cuenta Auxiliar<br>PJantillas para importar<br>Nombres Completos<br>Codificación Centro Cos                                                                                                    | Cier <u>r</u> e de Cuentas              |                        | Pres             | upuestos               |                  |
| Diferidos         Extracto         Pendjentes         Cuenta Auxiliar         PJantillas para importar         Nombres Completos         Codificación Centro Cos                                                                                                    |                                         |                        | Acti             | vos Fijos              |                  |
| Extracto<br>Pendjentes<br>Cuenta Auxiliar<br>Plantillas para importar<br>Nombres Completos<br>Codificación Centro Cos                                                                                                    |                                         |                        | <u>D</u> ife     | ridos                  |                  |
| Pendjentes Cuenta Auxiliar Plantillas para importar Nombres Completos Codificación Centro Cos                                                                                                    |                                         |                        | E <u>s</u> tr    | acto                   |                  |
| Cuenta Auxiliar<br>Plantillas para importar<br>Nombres Completos<br>Codificación Centro Cos                                                                                                    |                                         | × .                    | Pen              | djentes                |                  |
| Plantillas para importar<br>Nom <u>b</u> res Completos<br>Codificación Centro Cos                                                                                                    |                                         | 4                      | Cue              | nta Auxiliar           |                  |
| Nom <u>b</u> res Completos<br>Codificación Centro Cos                                                                                                    |                                         |                        | Pjan             | itillas para imp       | ortar            |
| Codificación Centro Cos                                                                                                    |                                         | 2                      | Nor              | h <u>b</u> res Complet | os               |
|                                                                                                    |                                         |                        | Cod              | ificación Cen <u>t</u> | ro Costos        |

#### Corrección:

| 🍯 Mantenimiento                                         |                               |                                         |        |           |   |
|---------------------------------------------------------|-------------------------------|-----------------------------------------|--------|-----------|---|
| Tabla Registro                                          |                               |                                         |        |           |   |
| Nro Formato                                             | 001001                        |                                         |        |           |   |
| <u>C</u> oncepto - Tipo                                 | 5004 Servicios                |                                         | Ŧ      |           |   |
| <u>N</u> ro de Identificación                           | 860660330 7                   |                                         |        |           |   |
| <u>T</u> ipo Documento                                  | A: Nit                        | <b>*</b>                                |        |           |   |
| R <u>a</u> zón Social                                   | FERRETERIA LA 16 LTDA.        |                                         |        |           |   |
| Primer Apellido                                         |                               |                                         |        |           |   |
| <u>S</u> egundo Apellido                                |                               |                                         |        |           |   |
| P <u>r</u> imer Nombre                                  |                               |                                         |        |           |   |
| S <u>eg</u> undo Nombre                                 |                               |                                         |        |           |   |
| D <u>i</u> rección                                      | CALLE 8 No. 30-10             |                                         |        |           |   |
| Departamento                                            | 11 Municipio 001 SANTAFE DE B | DGOTA D.C.                              |        |           |   |
| País                                                    | 169 COLOMBIA                  |                                         |        |           |   |
| Nit Mandante, Tercero,                                  | Consorcio o Unión Temporal    |                                         |        |           |   |
| Pago o abono en cuenta deducible                        |                               | 10,000,000.00                           | Origen | M: Manual | - |
| Pago o abono en cuenta NO deducible                     |                               | 1,000,000.00                            |        |           |   |
| IVA mayor valor del costo o gasto deducible             |                               | 600,000.00                              |        |           |   |
| IVA mayor valor del costo o gasto no deducible          |                               | 160,000.00                              |        |           |   |
| Retención en la fuente practicada Renta                 |                               | 400,000.00                              |        |           |   |
| Retención en la fuente asumida Renta                    |                               | 40,000.00                               |        |           |   |
| Retención en la fuente practicada Iva Régimen común     |                               | 0.00                                    |        |           |   |
| Retención en la fuente asumida IVA Régimen Simplificado |                               | 0.00                                    |        |           |   |
| Retención en la fuente practicada Iva no domiciliados   |                               | 0.00                                    |        |           |   |
| Porcentaje                                              |                               | 0.0000000000000000000000000000000000000 |        |           |   |

#### Corrección:

 Es importante explicar el uso del campo Porcentaje que se activa en los registros del Formato 1010, Aunque la Resolución menciona que deben ser sin separador de decimales, por facilidad para los clientes, el campo permite el punto como separador decimal y los valores los exportará sin el punto y además se contaran las posiciones decimales al generar los archivos en formato XML o a Excel

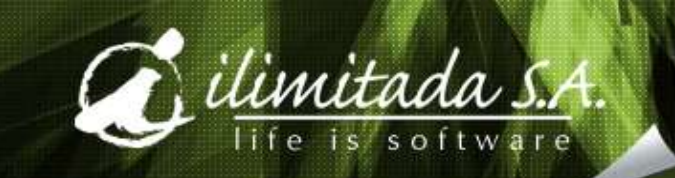

Nota: Este módulo es una herramienta que le facilita la extracción y preparación de los medios magnéticos para la DIAN.

ilimitada S.A. no se hace responsable por la veracidad de los datos obtenidos y enviados a la DIAN ya que estos dependen en gran parte de las contabilizaciones realizadas y de los criterios de selección. Nuestro único propósito es facilitarle el proceso.

La calidad de los datos es responsabilidad de quién los elabora.

#### Exportación:

Este proceso permite generar uno, todos o un rango de los archivos en formato XML o Excel

| portación medios mag                                                                                                    | gnéticos.  |                      | x |  |  |  |
|----------------------------------------------------------------------------------------------------|------------|----------------------|---|--|--|--|
| Este módulo es una herramienta que le facilita la extracción<br>y preparación de los medios magnéticos para la DIAN.                                                                                                    |            |                      |   |  |  |  |
| ilimitada S.A. no se hace responsable por la veracidad de los datos obtenidos<br>y enviados a la DIAN ya que estos dependen en gran parte de las<br>contabilizaciones realizadas y de los criterios de selección. Nuestro único<br>propósito es facilitarle el proceso. |            |                      |   |  |  |  |
| La calidad de los datos es responsabilidad de quién los elabora.                                                                                                    |            |                      |   |  |  |  |
| Tipo de Exportación<br>• XML                                                                                                    |            | O Excel              |   |  |  |  |
| Conceptos<br>Inserción                                                                                                    |            | C Reemplazo          |   |  |  |  |
| Año de envío                                                                                                    | 2012       |                      |   |  |  |  |
| Número de envío                                                                                                    | 0000001    |                      |   |  |  |  |
| Fecha de envío                                                                                                    | 02/27/2012 |                      |   |  |  |  |
| Formato                                                                                                    | Inicial    | Final                |   |  |  |  |
| Fecha                                                                                                    | 0170172011 | 12/31/2011           |   |  |  |  |
| Directorio de destino                                                                                                    |            |                      |   |  |  |  |
|                                                                                                    |            |                      |   |  |  |  |
| Aceptar                                                                                                    | X Cancelar | 📓 Restaurar 🛛 🔯 Ayud | a |  |  |  |
|                                                                                                    |            |                      |   |  |  |  |

#### Exportación:

- Inserción: Significa que por primera vez enviará ese o esos formatos
- **Reemplazo:** Cuando envíe una corrección que reemplace el anterior
- Año de Envío: El año en que se está enviando la información, no el año contable que se está informando, para el ejemplo: 2012
- Numero de envío: Consecutivo de envío por año
- Fecha de envío: Debe ser la fecha calendario en que se realiza el envío del archivo
- Formato: el rango de formatos que exportará, lo normal es dejarlo en blanco para que los exporte todos, o se puede seleccionar el formato que se necesita exportar
- Fecha: Rango de fecha inicial y final a la cual pertenecen los datos generados
- Directorio de destino: Ruta donde se llevarán los archivos en formato XML, no necesita colocar nombre de los archivos

#### Validación:

 Uno de los pasos mas importantes es hacer el proceso de validación de la información Exógena en el prevalidador de la DIAN

# **Gracias!**

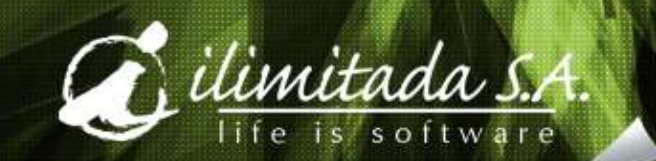